### Schülerarbeitsblatt

## Servo-Ansteuerung mit dem Potentiometer

Name:

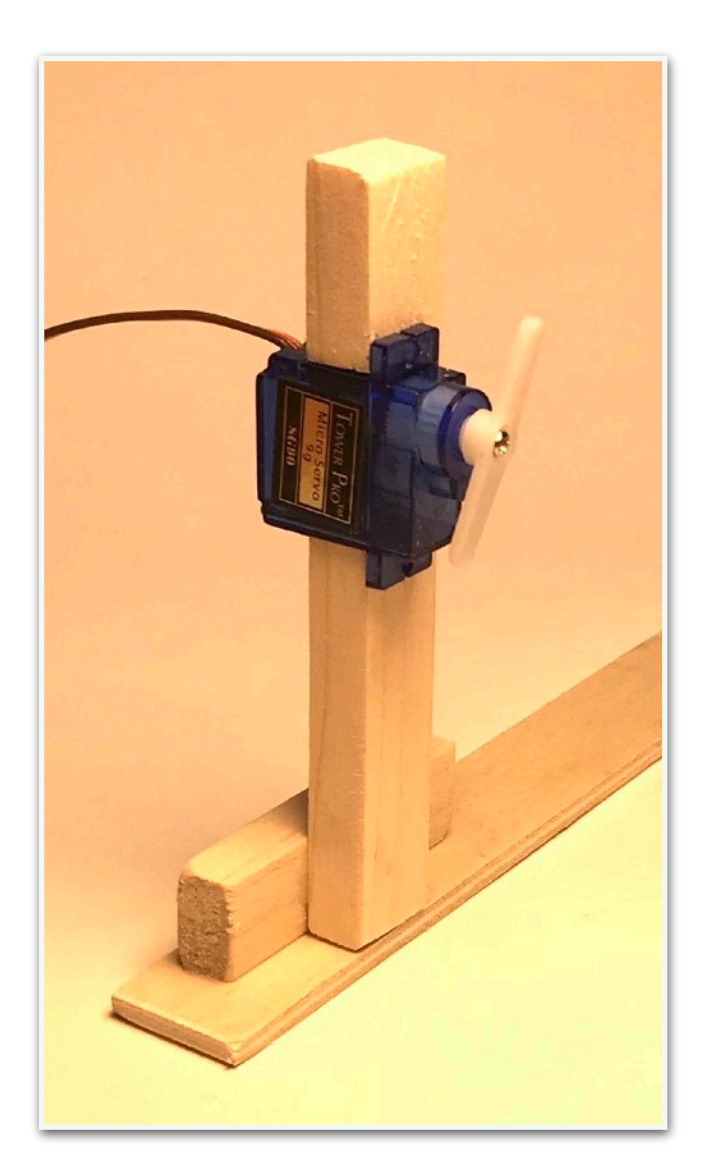

Setze ein Servo in die Holzleiste ein und baue eine Anzeige auf wie im Bild rechts.

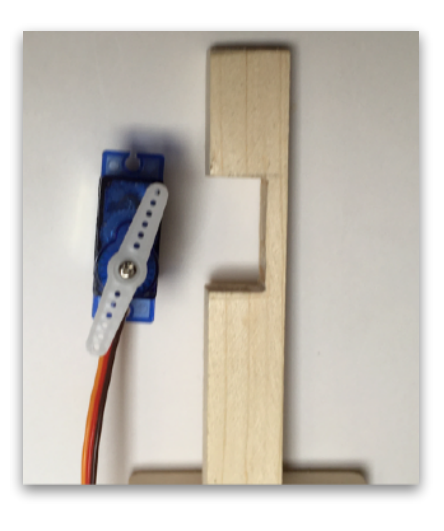

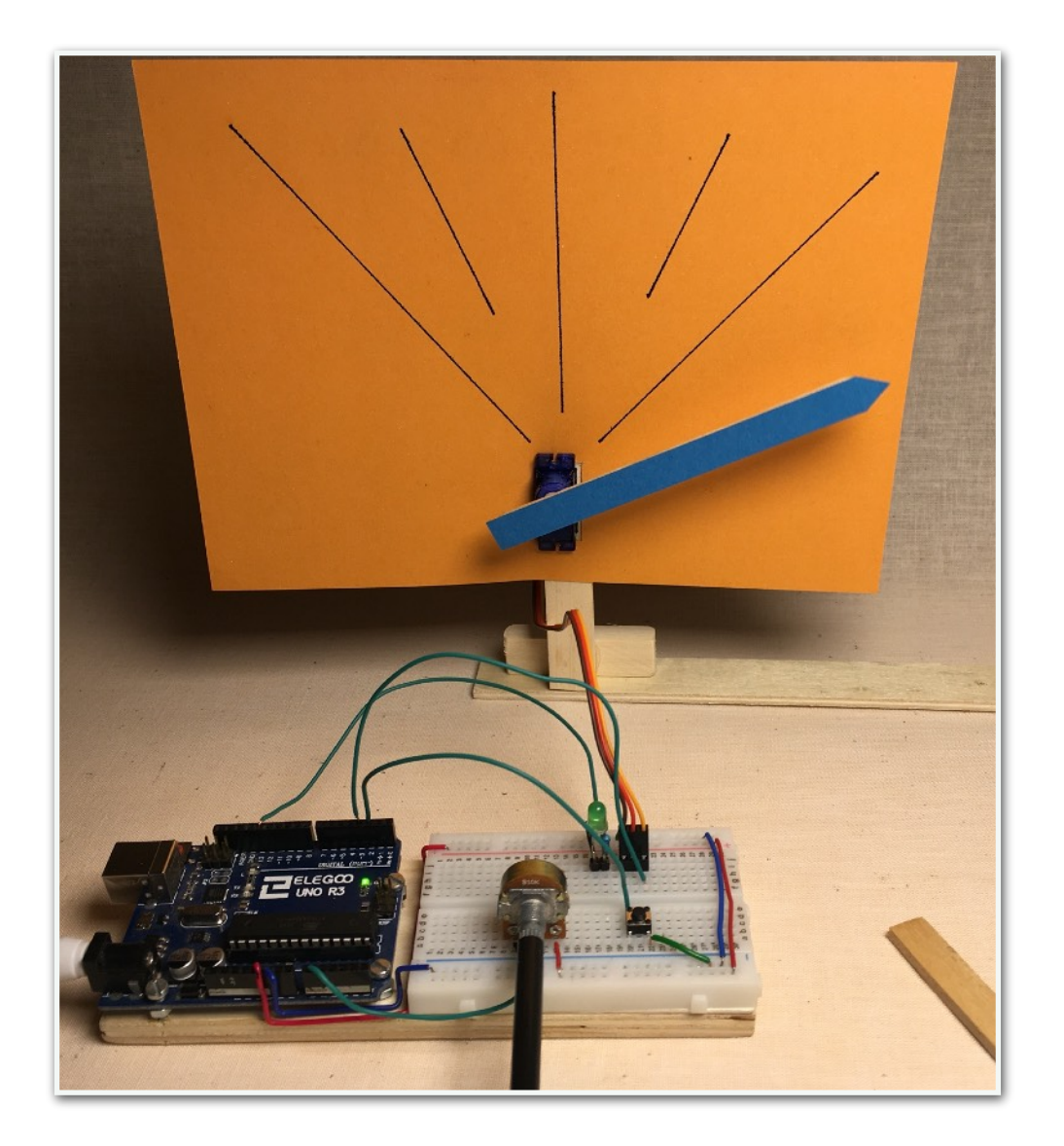

Verbinde die Komponenten auf dem Breadboard wie hier zu sehen ist.

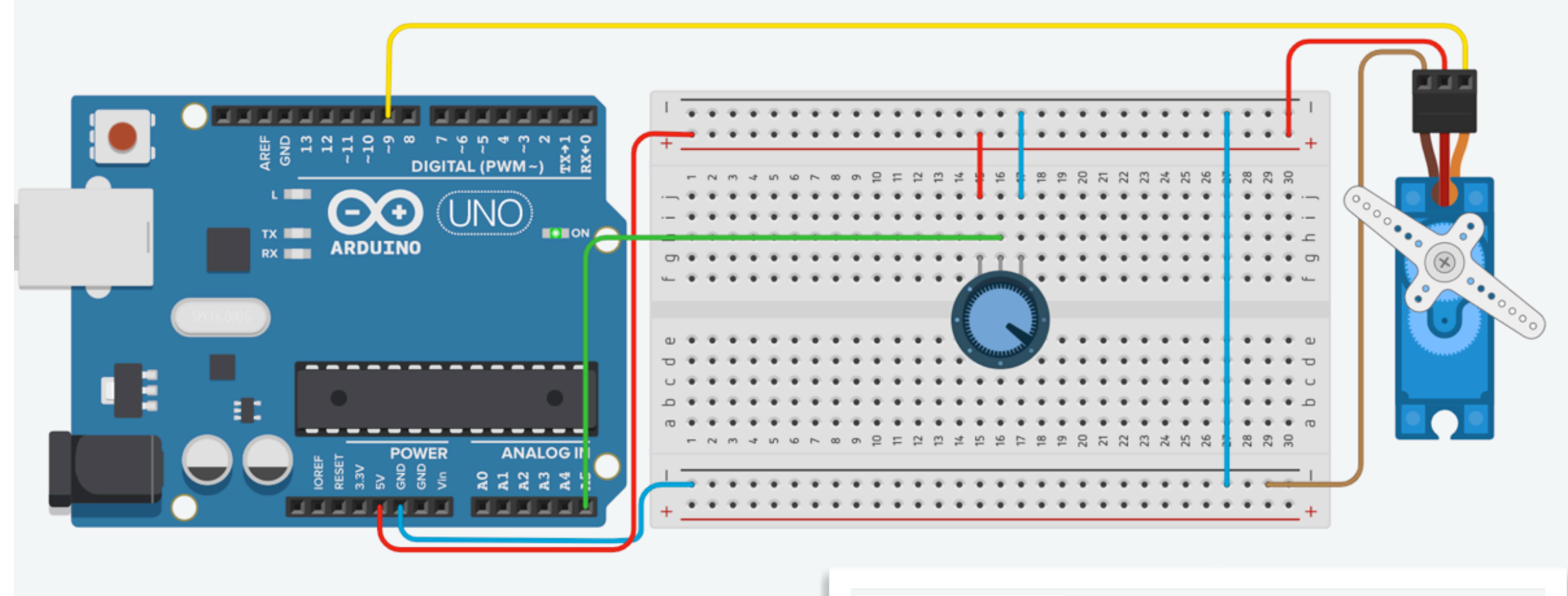

#### Verbinde den ARDUINO mit dem Computer und lade den CODE auf den ARDUINO hoch.

Jetzt lässt sich das Servo im Bereich von 180° einstellen:

Der Wert des Potentiometers wird an A5 eingelesen, umgerechnet und als Einstellwinkel an den Servo gesendet. Die Umwandlung in ein korrektes PWM-Signal übernimmt dabei die Arduino Servo Library. // Servo Library einbinden #include <Servo.h>

Code

// Neues Servo Objekt erstellenServo myservo;// Wert des Potentiometers hier speichern int val;

// setup() wird einmal zu Programmbeginn ausgeführt
void setup()

 // Servo an Pin 9 koppeln myservo.attach(9);
 // Serielle Kommunikation starten Serial.begin(9600);

}

// loop() wird endlos wiederholt
void loop()

```
{
```

// Stellung des Potentiometers an Anlog-Eingang 5 auslesen val = analogRead(5);

// 10-bit Wert des Analogeingangs (0-1023) in Winkel 0-180 umrechnen val = map(val, 0, 1023, 0, 180);

// Errechneten Winkel zur Kontrolle an den PC übertragen (Seriellen Monitor starten!) Serial.println(val);

// Einstellwinkel in Grad an das Servo-Objekt schicken
myservo.write(val);

// Kurze Pause, damit der Servo die neue Position anfahren kann delay(50);

}

### Schülerarbeitsblatt

### Servo-Programmierung mit dem Potentiometer

Name:

Baue die Schaltung auf und programmiere den Sensor!

Wenn Du auf den Tastschalter drückst, leuchtet die LED für eine Weile. In dieser Zeit kannst du eine Bewegung des Servos mit dem Potentiometer programmieren. Wenn die LED erlischt, beginnt das Servo nach einer Weile die programmierte Bewegung wiederzugeben - immer wieder und ohne Unterlass!

Im Code kannst Du das Programm verändern: z.B. die Wartezeit für die Einstellung,...

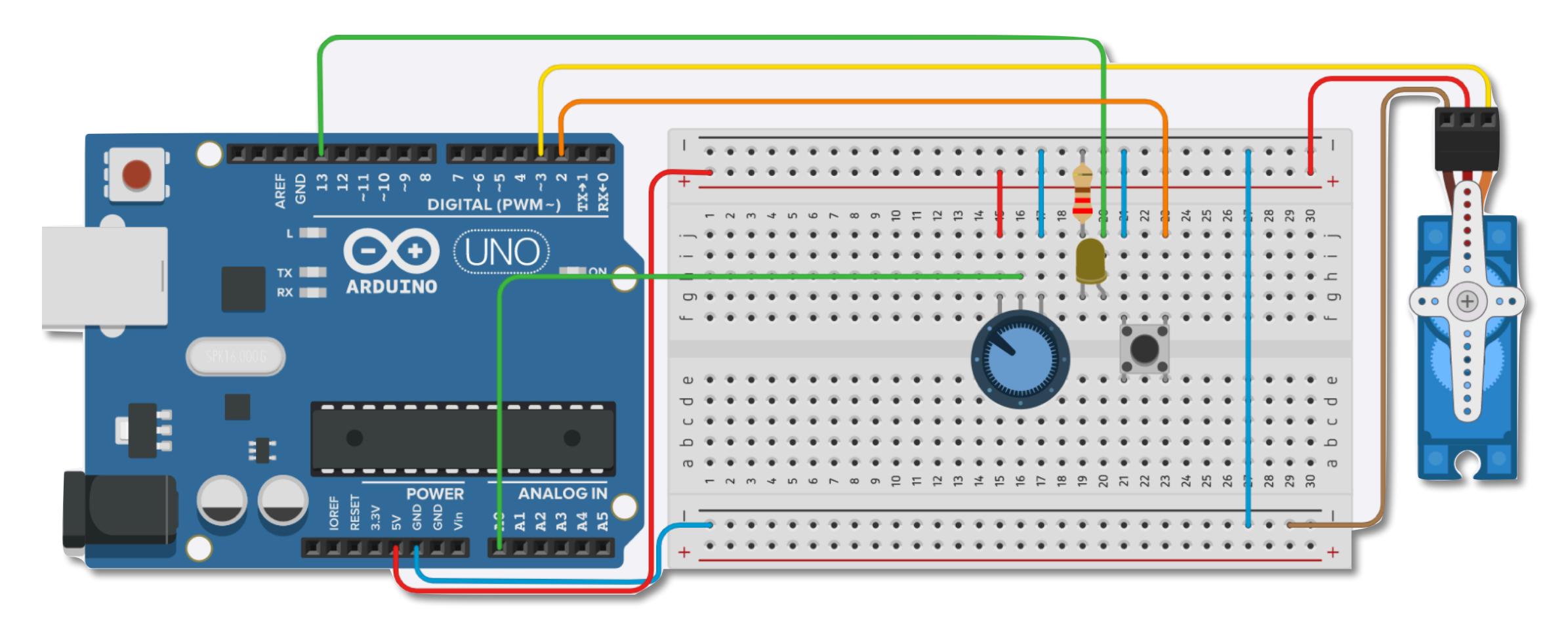

Hier ein Anwendungsbeispiel:

Das Servo hebt den Pferdekörper an. Durch Hebel an Kopf und Vorderbein können diese eine Bewegung ausführen.

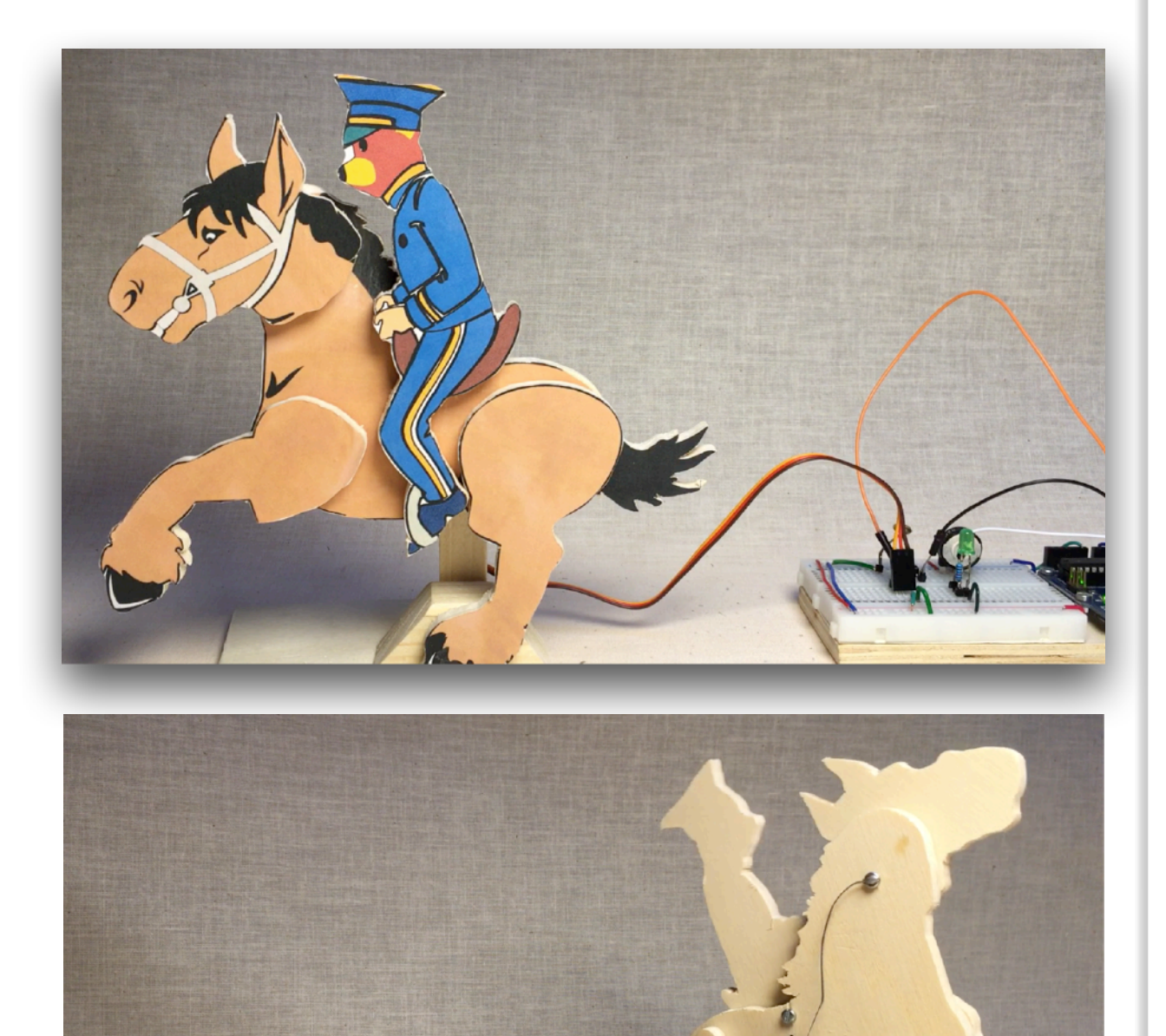

#include <Servo.h>
#include <EEPROM.h>//used to store recorded values

Code

Servo myServo;

float resolution = 1000;//MUST be less than EEPROM.length() (check serial monitor) float recordTime = 5; //delay time bool recording = false;

void setup() {
 pinMode(13, OUTPUT); //status led
 pinMode(2, OUTPUT);
 myServo.attach(3);

Serial.begin(9600); digitalWrite(2, HIGH); //Serial.println(EEPROM.length());

void loop() {
 if (recording == true) {//record
 for (int i = 1; i <= resolution; i++) {
 digitalWrite(13, HIGH); //light status led
 int val = map(analogRead(A0), 0, 1023, 0, 180);
 }
}</pre>

EEPROM.write(i, val); //Serial.println(EEPROM.read(i)); myServo.write(val); delay(recordTime);

digitalWrite(13, LOW); //turn off status led delay(1000);//give time for person recording = false;

#### } else {

}

}

for (int i = 1; i <= resolution; i++) {//playback

if (digitalRead(2) == 0) {//stop playback and record new values
 recording = true;
 break;

#### }

}

}

//int val = map(analogRead(A0), 0, 1023, 0, 180); int readval = EEPROM.read(i); myServo.write(readval); //Serial.println(readval); delay(recordTime);

digitalWrite(13, HIGH); //show a new repeat delay(100); digitalWrite(13, LOW); }

# **Pferdekö**rper Druckvorlage für die Sperrholzteile Leime die Einzelteile des Druckes auf Sperrholz. Säge die Teile aus. Die Schraube M3 dreht sich Nachdem die Einzelteile ausgesägt sind, wird der Pferdekörper und der locker im Pferdekörper, sitzt Schwanz mit 3 mm gebohrt. Dann legt man die Teile passgenau fest im Bein. 2,5 mm zusammen und markiert von der Rückseite her durch die Bohrungen im Körper, wo die Bohrung 2,5 mm in die beweglichen Teile erfolgen Bohrung 3,0 mm (loser Sitz der Schraube) muss. Dazu muss die Bohrtiefe an der Ständer-Bohrmaschine eingestellt werden, damit die Bohrung von der Vorderseite nicht Bein sichtbar ist.

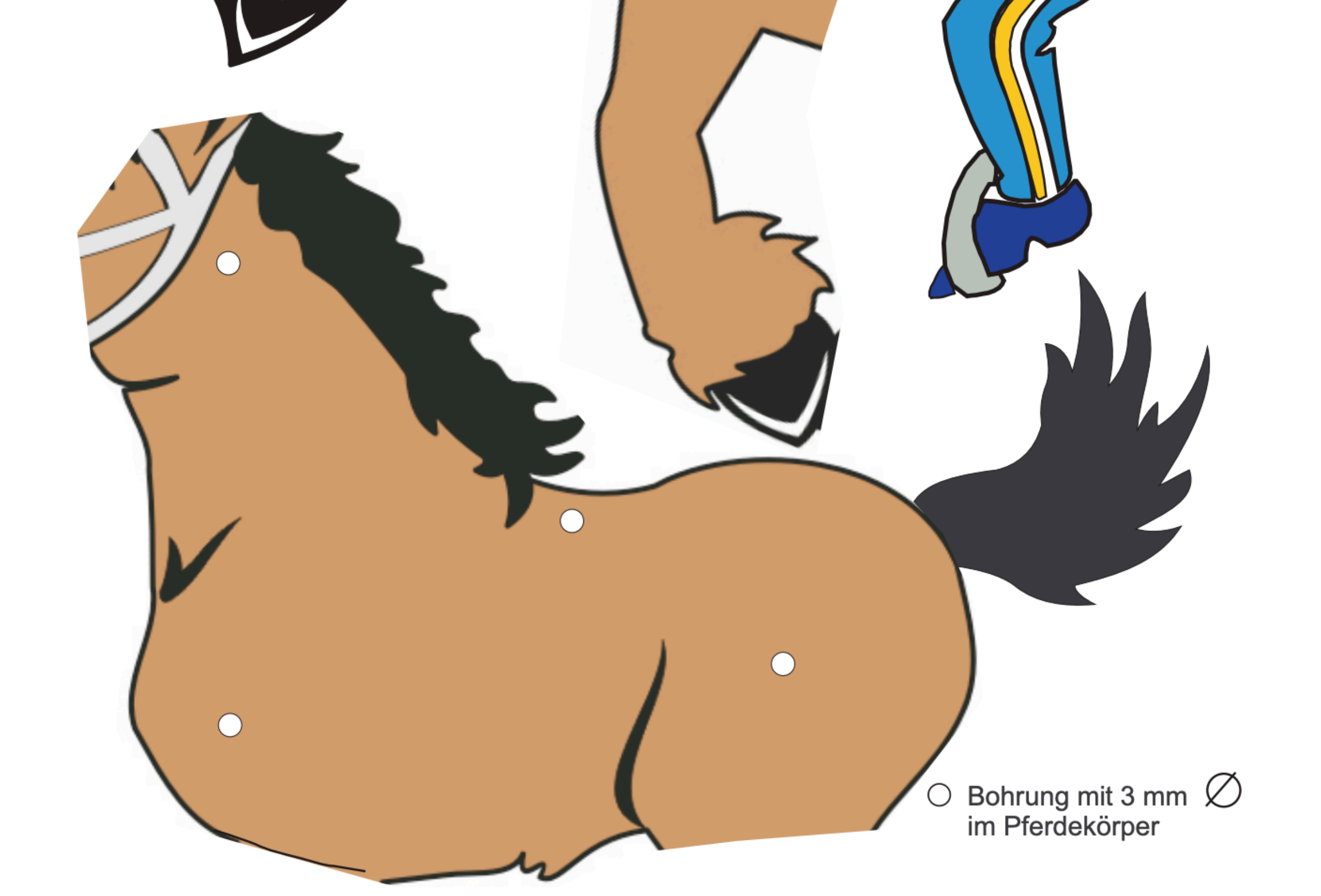